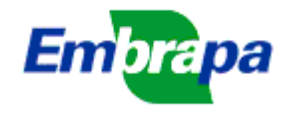

# IDEARE

## TUTORIAL PARA USO DAS NOVAS TELAS PARA PROJETOS DE INOVAÇÃO

<u>Objetivo</u>: Fornecer instruções para uso das telas de planejamento e elaboração de projetos de inovação, de acordo com as novas regras do SEG.

#### 1) Novas funcionalidades para acessar os projetos com participação do usuário

**Instrução Geral:** Na tela inicial, acessada pelo menu 'Submissões >> Elaborar/Consultar Submissões', pode ser consultada uma lista com todos os projetos (em qualquer status) em que o usuário participa (em qualquer função), de acordo com os filtros selecionados pelo usuário. O líder do projeto pode usar o ícone 'Editar' para acessar (e editar) todo o projeto. Os demais integrantes da equipe do projeto podem usar o ícone 'pasta' para acessar diretamente a parte do projeto sob a sua responsabilidade.

| sestão da Programação SEG                                              | Chamada:                                                                                | 01/2018 - Test                                 | e de Nova chamada                      |                                          |                                                                                |  |
|------------------------------------------------------------------------|-----------------------------------------------------------------------------------------|------------------------------------------------|----------------------------------------|------------------------------------------|--------------------------------------------------------------------------------|--|
| Cadastro de ad-hocs ♦                                                  | Status da Subm                                                                          | Issao: Selecione                               |                                        |                                          |                                                                                |  |
| Submissões 🛛 🔿                                                         | Titulo:                                                                                 | 5                                              |                                        |                                          |                                                                                |  |
| Chamadas vigentes                                                      | TRUID.                                                                                  |                                                |                                        |                                          |                                                                                |  |
| Planejamento de projetos                                               |                                                                                         |                                                | Cons                                   | ultar                                    |                                                                                |  |
| Elaborar/Consultar submissões                                          |                                                                                         |                                                | -                                      | 200                                      |                                                                                |  |
| Emitir parecer                                                         |                                                                                         |                                                | Nova St                                | ubmissão                                 |                                                                                |  |
| Distribuição Orçamentária                                              | Chamada +                                                                               | Titulo ¢                                       | Tipo                                   |                                          | Função                                                                         |  |
| Consultar autorizações                                                 | 04/004/0                                                                                | Teste - Projetos de                            | Tipo II (Desenvolvimento e             | em<br>elaboração                         | Responsável Plano de Ação,<br>Responsável Atividade                            |  |
| Alterações em Projetos                                                 | 01/2018                                                                                 | Inovação                                       | Validação)                             |                                          |                                                                                |  |
| Avaliação de submissão 🛛 🛛 🛛 🛛 🛛 🛛 🕹                                   | 01/2018                                                                                 | Teste de objetivo<br>específico                | Tipo I (Pesquisa e<br>Desenvolvimento) | em<br>elaboração                         | Responsável Plano de Ação,<br>Responsável Atividade                            |  |
| Portfólios e Arranjos 🛛 🛛 🛛 🕹                                          | 01/2018                                                                                 | Teste de inserção de                           | Tino IV (Annio à inovação)             | em<br>elaboração                         | Responsável Plano de Ação                                                      |  |
| Gestão da Programação 🛛 🛛 🛛 🕹                                          | 0112010                                                                                 | novo Projeto                                   |                                        |                                          |                                                                                |  |
| Relatórios de projetos 🛛 🛛 🗸                                           |                                                                                         |                                                |                                        |                                          | /                                                                              |  |
|                                                                        |                                                                                         |                                                |                                        |                                          |                                                                                |  |
|                                                                        |                                                                                         |                                                |                                        |                                          |                                                                                |  |
|                                                                        |                                                                                         |                                                |                                        |                                          |                                                                                |  |
|                                                                        |                                                                                         |                                                |                                        |                                          |                                                                                |  |
|                                                                        |                                                                                         |                                                |                                        |                                          |                                                                                |  |
|                                                                        |                                                                                         |                                                |                                        |                                          |                                                                                |  |
| O ícone 'Editar                                                        | ' está disponíve                                                                        | el apenas                                      | O ícone                                | 'Pasta' per                              | mite acessar a lista de                                                        |  |
| O ícone 'Editar<br>para o líder d                                      | <sup>•</sup> está disponíve                                                             | el apenas<br>permite                           | O ícone                                | 'Pasta' per                              | mite acessar a lista de                                                        |  |
| O ícone 'Editar<br>para o líder d<br>abrir o projeto                   | <sup>•</sup> está disponíve<br>o projeto, pois ∣<br>para alterá-lo n                    | el apenas<br>permite<br>a íntegra.             | O ícone<br>planos o<br>conform         | 'Pasta' per<br>de ação/Sc                | rmite acessar a lista de<br>bluções/Contribuições                              |  |
| O ícone 'Editar<br>para o líder d<br>abrir o projeto<br>Para os demais | <sup>,</sup> está disponíve<br>o projeto, pois∣<br>para alterá-lo n<br>s participantes. | el apenas<br>permite<br>a íntegra.<br>apenas o | O ícone<br>planos o<br>(conform        | 'Pasta' per<br>de ação/So<br>ne o tipo d | rmite acessar a lista de<br>oluções/Contribuições<br>e projeto). Ver figura 2, |  |

**Figura 1**: Tela 'Elaborar/Consultar Submissões', com a lista de participações do usuário, conforme os filtros selecionados. Para mostrar todos os seus projetos, utilize o botão 'Consultar', sem especificar filtros.

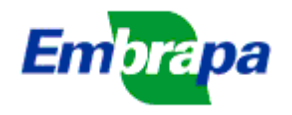

| hamada:                      | 01/20                                                                    | )18 - Tes                        | te de Nova chamada                       |                  |                                                     | • |  |  |  |  |
|------------------------------|--------------------------------------------------------------------------|----------------------------------|------------------------------------------|------------------|-----------------------------------------------------|---|--|--|--|--|
| atus da Submissão: Selecione |                                                                          |                                  |                                          |                  |                                                     |   |  |  |  |  |
| :ódigo:                      |                                                                          |                                  |                                          |                  |                                                     |   |  |  |  |  |
| itulo:                       |                                                                          |                                  |                                          |                  |                                                     |   |  |  |  |  |
|                              |                                                                          |                                  | Co                                       | onsultar         |                                                     |   |  |  |  |  |
|                              |                                                                          |                                  |                                          |                  |                                                     |   |  |  |  |  |
| Chamada ¢                    | Título ¢                                                                 |                                  | Tipo ¢                                   | Status ¢         | Função                                              |   |  |  |  |  |
| 01/2018                      | Teste - Projeto<br>Inovação                                              | s de                             | Tipo II (Desenvolvimento e<br>Validação) | em<br>elaboração | Responsável Plano de Ação,<br>Responsável Atividade |   |  |  |  |  |
| <u> </u>                     | Teste de obiet                                                           | V0                               | Tino I (Pesquisa e                       | em               | Resnonsável Plano de Acão                           |   |  |  |  |  |
|                              | Plano Gerencial                                                          |                                  |                                          |                  |                                                     |   |  |  |  |  |
|                              | atividade 1                                                              |                                  |                                          |                  |                                                     |   |  |  |  |  |
|                              | atividade 1<br><sup>r</sup> este - Solução p<br>Atividade 1 da S         | oara Inov<br>olução p            | ração 1<br>rara Inovação 1               |                  |                                                     |   |  |  |  |  |
|                              | atividade 1<br>Teste - Solução p<br>Atividade 1 da S<br>Solução para Ino | oara Inov<br>olução p<br>vação 2 | ração 1<br>Para Inovação 1               |                  |                                                     |   |  |  |  |  |

**Figura 2**: Tela com a lista de estruturas sob a responsabilidade do usuário. No caso de projetos de Macroprogramas, o ícone PA se refere a Planos de Ação. No caso de projetos de inovação (Tipos I, II e III) se refere a 'Soluções para Inovação' e no caso de projetos de apoio à inovação (Tipo IV) se refere a 'Contribuições para Inovação'.

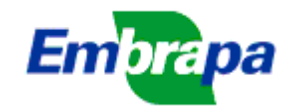

### 2) Tela para planejamento de projetos de inovação (Matriz 'Problemas-Soluções-Resultados')

**Instrução Geral:** Essa funcionalidade do Ideare (acessada pelo menu 'Submissões >> Planejamento de Projetos') é de uso opcional, sendo destinada ao planejamento de projetos de inovação, segundo uma estrutura de 'matriz lógica' simplificada (problemas  $\rightarrow$  soluções  $\rightarrow$  resultados). Ver instruções no documento 'Pílula SEG 5', disponível no menu 'Suporte >> Arquivos úteis' do Ideare, na categoria 'Documentos do Novo SEG'. Há também instruções que podem ser acessadas diretamente na tela do Ideare, por meio dos botões na parte superior da tela de planejamento, conforme se vê na figura abaixo.

| Gestão da Programação SEG                                             |                    | Modelo de Estrutura da Matriz                                                      | Instruções Gerais Instruções sobre delin                                                | eamento de j                  | oroblemas Converter em projeto                         |
|-----------------------------------------------------------------------|--------------------|------------------------------------------------------------------------------------|-----------------------------------------------------------------------------------------|-------------------------------|--------------------------------------------------------|
| Preparação 🛛 😽                                                        | Tipo de            | Projeto Almejado*:                                                                 |                                                                                         |                               |                                                        |
| Elaboração de Chamadas 🛛 🛛 🛛 🛛 🛛 🛛                                    | Tipo II (          | Desenvolvimento e Validação) 💌 强                                                   |                                                                                         |                               |                                                        |
| Cadastro de ad-hocs                                                   | Denon              | ninação da Matriz*: <mark>Ver Estrutura desta</mark>                               | Matriz Problema Geral*:                                                                 |                               |                                                        |
| Submissões 🔦                                                          | Control<br>do Para | e de mosca branca na cultura do Feijoeiro na<br>aná                                | a região Norte A mosca branca (Bemisia t<br>prejuízos econômicos signi                  | abaci e Bem<br>ficativos na c | isia argentifolii) causa<br>ultura do feijão na região |
| Chamadas vigentes                                                     |                    |                                                                                    | Norte do Paraná                                                                         | ]                             |                                                        |
| Calendario Publico da Programaç     Planeiamento de projetos          |                    |                                                                                    |                                                                                         |                               | botão para converter em um projeto para as             |
| Ver Exemplo de Planejamento                                           | (226)              |                                                                                    | (1857)                                                                                  |                               | chamadas do SEG que estejam disponíveis. Apó           |
| Meus Planejamentos                                                    | * Campa            |                                                                                    |                                                                                         |                               | a conversão, o novo projeto pode ser acessado          |
| Inserir Novo Planejamento                                             | Campo              | obligatorio                                                                        |                                                                                         |                               | submissões') e editado/alterado normalmente.           |
| Elaborar/Consultar submissões                                         |                    |                                                                                    | Salvar Sair Excluir                                                                     | l                             |                                                        |
| Emitir parecer                                                        | Proble             | mas Específicos (se resolvidos, sa                                                 | narão o problema geral)                                                                 |                               |                                                        |
| Parecer de CLPI                                                       |                    |                                                                                    |                                                                                         |                               |                                                        |
| Distribuição Orçamentária                                             |                    |                                                                                    |                                                                                         | NI0 -1-                       |                                                        |
| Manter Informações Portal                                             |                    | Descrição do Problema*                                                             | Benefícios da Resolução do Problema*                                                    | Resultados                    | Tipo de Solução Requerida*                             |
| Consultar autorizações                                                |                    | -                                                                                  | -                                                                                       | Previstos                     |                                                        |
| Alterações em Projetos                                                | (<br>e             | O controle populacional da mosca branca<br>está ineficiente na cultura do feijão.  | Espera-se conseguir métodos de<br>controle mais eficientes que causarão                 |                               |                                                        |
| Menu 'Planejamento de projetos e 3<br>submenus: 'Ver Exemplo de       | 1/5                | .d                                                                                 | uma redução da população de mosca<br>branca na cultura do feijão e, com isso,<br>(1783) | 8                             | Consulte informações sobre como                        |
| Planejamento', 'Meus Planejamentos' e<br>'Inserir Novo Planejamento'. | 1<br>r             | Não há variedades de feijão tolerantes ou<br>resistentes à mosca branca e ao vírus | Espera-se desenvolver cultivares que seiam mais tolerantes ao ataque e                  |                               | botões na parte superior da tela.                      |

Figura 3: Tela de inserção/edição de uma matriz de planejamento de projetos

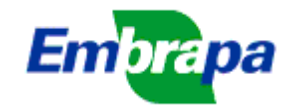

| para elab                          | oraçao/edi            | preenchid<br>projeto, os c     | Na aba 'Identificação' são<br>preenchidos/editados os dados básico<br>projeto, os campos de Resumo, Caracter |              |                                                               |                                  |                                                                                    |                               |                        |
|------------------------------------|-----------------------|--------------------------------|----------------------------------------------------------------------------------------------------|--------------|---------------------------------------------------------------|----------------------------------|------------------------------------------------------------------------------------|-------------------------------|------------------------|
| Submeter ad                        | o CTI/CTS Format      | o para Impressão _ Ver pro     | ojeto na linha do                                                                                            |              | de texto do projeto. Também são p<br>os objetivos específicos |                                  |                                                                                    |                               |                        |
| Ident <del>ificação</del>          | Gestão do Projeto     | Soluções para Inovação         | Orçamento                                                                                                    | Equipe       | Anexos                                                        | Pend                             | ências                                                                             | L                             |                        |
| Código SEG:                        |                       | Tipo de<br>Projeto: Tipo II (D | lesenvolvimento                                                                                              | e Validação) | -                                                             | Objetivo<br>obejtivo g           | Geral:<br>geral                                                                    |                               |                        |
| Líder:                             | JUAREZ BARBOS         | A TOME JUNIOR                  |                                                                                                    | Alterar L    | íder                                                          |                                  |                                                                                    |                               |                        |
| UD Líder:                          | Secretaria de Pesq    | uisa e Desenvolvimento         |                                                                                                    |              |                                                               |                                  |                                                                                    |                               |                        |
|                                    | Teste - Projetos de   | Inovação                       |                                                                                                    |              |                                                               |                                  |                                                                                    |                               |                        |
| Título:                            |                       |                                |                                                                                                    |              |                                                               |                                  |                                                                                    |                               |                        |
|                                    | (472)                 |                                |                                                                                                    |              |                                                               | (19986)                          |                                                                                    |                               |                        |
| Título em                          | Adicione aqui o titui | o em ingles.                   |                                                                                                    |              |                                                               | Objetive                         | os Específicos: Inserir Novo                                                       | Objetivo                      |                        |
| Inglês:                            | (467)                 |                                |                                                                                                    |              |                                                               | objetivo                         | especifico 1                                                                       |                               | A (                    |
| Sigla:                             | Adicione aqui uma     | sigla.                         |                                                                                                    |              |                                                               | obejtivo                         | especific 2                                                                        |                               | <i>∕</i> (             |
| Data de Início<br>(mm/aaaa):       | 01/2019 Dura          | ação: 36 (meses)               |                                                                                                    |              |                                                               |                                  | •                                                                                  | « »                           | >>>                    |
| Status:                            | em elaboração         |                                |                                                                                                    |              |                                                               | Panor                            | ama do Projeto                                                                     |                               |                        |
|                                    | Ver Panorama -        |                                |                                                                                                    |              |                                                               | Θ                                | Plano Gerencial                                                                    | Denominação do PA ou Solu     | ição de Inovação       |
|                                    | RTesumo               |                                |                                                                                                    |              |                                                               |                                  | Tipo do Resultado                                                                  | TRL                           | Descrição do Resultado |
|                                    |                       |                                |                                                                                                    | $\mathbf{X}$ |                                                               |                                  | Arranjo institucional                                                              | Não se aplica                 | ryyyytyyt              |
| Resumo:                            |                       |                                |                                                                                                    |              |                                                               | Ξ                                | Inovação Teste - Solução de Inovação Teste                                         | te - Solução de Inovação Test |                        |
|                                    |                       |                                |                                                                                                    |              |                                                               |                                  | Tipo do Resultado<br>RPI - Raça ou grupo genético                                  | TRL<br>TRL/MRL 5              | Descrição do Resultado |
|                                    | (19993)               |                                |                                                                                                    |              |                                                               |                                  | RPI - Processo Agropecuário                                                        | TRL/MRL 3                     | klmkpompompompom       |
|                                    | Caracterização        |                                |                                                                                                    |              |                                                               | Ð                                | Irlrigig,ifgi,g                                                                    |                               |                        |
| Caracterização<br>e Justificativa: |                       |                                |                                                                                                    |              | O b<br>So                                                     | otão 'Ve<br>a estrut<br>luções p | er Panorama' abre uma to<br>ura do projeto, ou seja, s<br>ara Inovação (ou Contrib | ela com<br>suas<br>uições     |                        |
|                                    | (19986)               |                                |                                                                                                    |              | para                                                          | a inovaç                         | aoj e os resultados de ca                                                          | ua uma.                       |                        |
|                                    |                       |                                |                                                                                                    |              |                                                               |                                  |                                                                                    |                               |                        |

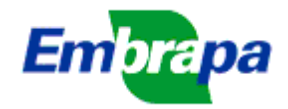

|                        |                   |                                |                                                                     |                                                        |                                                      |                                            |               |                           | Todos os projetos terão obrigatoriamente<br>um Plano Gerencial, para o qual também<br>são listadas atividades e resultados<br>(comento resultados da categoria (Aneio à                |  |  |  |
|------------------------|-------------------|--------------------------------|---------------------------------------------------------------------|--------------------------------------------------------|------------------------------------------------------|--------------------------------------------|---------------|---------------------------|----------------------------------------------------------------------------------------------------|--|--|--|
| Identificação G        | estão do Projeto  | Soluções para Inovação         | Orçamento                                                           | Equipe                                                 | Anexos                                               | Pen                                        | dências       |                           | Inovação') .                                                                                                    |  |  |  |
| Código SEG:            |                   |                                |                                                                     |                                                        |                                                      | Descriç                                    | ão            |                           |                                                                                                    |  |  |  |
| Título:                | Plano Gerencial   |                                |                                                                     |                                                        | .4                                                   | Insira                                     | aqui a desc   | crição da Gestão do Proje | eto.                                                                                                    |  |  |  |
| Início no projeto      | : 1 Duração       | o: 36 (meses)                  |                                                                     |                                                        |                                                      |                                            |               |                           |                                                                                                    |  |  |  |
| Responsável:           | JUAREZ BARBO      | SA TOME JUNIOR                 |                                                                     | Selec                                                  | ionar                                                |                                            |               |                           |                                                                                                    |  |  |  |
| UD Líder:              | Secretaria de Pes | quisa e Desenvolvimento        |                                                                     |                                                        |                                                      |                                            |               |                           |                                                                                                    |  |  |  |
| Nova Atividade         | Ordenar Atividad  | es Ver/Editar vi               | nculação a Obje                                                     | tivos Especi                                           | ficos                                                | (3955)                                     |               |                           |                                                                                                    |  |  |  |
| Atividades             |                   |                                |                                                                     |                                                        |                                                      | Novo R                                     | esultado      | Ordenar Resultados        |                                                                                                    |  |  |  |
| Código SEG:<br>Início: | 1 Duração         | : 36 (meses)                   |                                                                     |                                                        |                                                      | Resulta<br>Tipo<br>Resu                    | dos<br>Itado: | Arranjo institucional     |                                                                                                    |  |  |  |
| Responsável            | KELLY DE OLIVE    |                                |                                                                     |                                                        |                                                      | Ano                                        |               | 2019                      |                                                                                                    |  |  |  |
| UD Líder:              | Secretaria de Pes | quisa e Desenvolvimento        |                                                                     |                                                        |                                                      | Resp                                       | onsável:      | JUAREZ BARBOSA T          | JAREZ BARBOSA TOME JUNIOR                                                                                                    |  |  |  |
|                        | atividade 1       |                                |                                                                     |                                                        |                                                      | UD L                                       | íder:         | Secretaria de Pesquisa    | a e Desenvolvimento                                                                                                    |  |  |  |
| Título:                | (189)             |                                |                                                                     |                                                        |                                                      |                                            |               | ryyyytyyt                 |                                                                                                    |  |  |  |
|                        | atividade 1       |                                |                                                                     |                                                        |                                                      | Desc                                       | rição:        |                           |                                                                                                    |  |  |  |
| Descrição:             |                   |                                |                                                                     |                                                        |                                                      |                                            |               | (191)                     |                                                                                                    |  |  |  |
|                        | (189)             |                                |                                                                     | .11                                                    |                                                      |                                            |               |                           |                                                                                                    |  |  |  |
|                        | Editar O          | rçamento Colaborad C<br>a<br>U | ) Plano Geren<br>cordo com as<br>ou mais objetiv<br>tilize esse bot | cial deve s<br>atividades<br>vos especíl<br>ão para fa | er vincula<br>s prevista<br>ficos do p<br>zer a vinc | ado, de<br>s, a um<br>projeto.<br>culação. |               |                           | Embora as atividades e os resultados<br>sejam inter-relacionados, NÃO se exige<br>que haja uma relação quantitativa (1/1)<br>entre eles, ou seja, um resultado para cada<br>atividade. |  |  |  |

Figura 5: Tela de inserção/edição de um projeto, mostrando a aba 'Gestão do Projeto'.

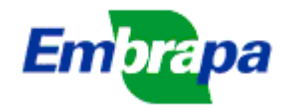

Embrapa Sede SPD - Secretaria de Pesquisa e Desenvolvimento GTI - Gerência de Tecnologia da Informação (SGE)

| Identificação (                            | Gestão do Projeto                                   | Soluções para Inovação                                                                                                    | Use esse controle p<br>C Solução/Contribu                                                                   | ara passar de uma<br>iição para outra.                                   |                     | Cada 'Soluçi<br>III) ou 'Cont<br>IV) deve se | ão para Inovação' (Tipos I, Il<br>tribuição para Inovação' (Tip<br>r vinculada a pelo menos un                                                                           | e<br>xo                                                                                                    |
|--------------------------------------------|-----------------------------------------------------|----------------------------------------------------------------------------------------------------|----------------------------------------------------------------------------------------------------|--------------------------------------------------------------------------|---------------------|----------------------------------------------|----------------------------------------------------------------------------------------------------|----------------------------------------------------------------------------------------------------|
| INOVA SOIUÇÃO DA                           | ara inovação   Orde                                 | enar Soluções para inovação                                                                                                    | «« «                                                                                                    | 1 2 »                                                                    | »»                  | dos objet<br>Utilize esse                    | ivos específicos do projeto.<br>e botão para essa vinculação                                                                                                    | ».                                                                                                    |
| Código SEG                                 | i:                                                  | Início no projeto:                                                                                                    | 1 Duração : 36                                                                                              | (meses)                                                                  |                     |                                              |                                                                                                    | _ /                                                                                                    |
| Identificaçã                               | io:                                                 | Descrição:                                                                                                    | Bene                                                                                                    | fícios e Diferencial:                                                    | Apl                 | icações:                                     | Vincu                                                                                                    | ilação a 🖌                                                                                                    |
| Teste - Solu                               | ção de Inovação                                     | Teste - Solução de                                                                                                    | novação Teste                                                                                               | <ul> <li>Solução de Inovação</li> </ul>                                  | i (173              | te - Solução de In                           | ovação Espe                                                                                                    | ulação a<br>tfólios                                                                                                    |
| Responsáve<br>Nova Atividade<br>Atividades | KELLY DE OLIVE<br>Cad<br>Inova<br>Orde<br>result    | EIRA COHEN<br>a projeto pode ter várias<br>ção' (Tipo I, II e III) ou 'Co<br>io (Tipo IV), cada uma cor<br>ados e atividades. Utilize<br>rir um novo e o botão 'Ed | UD Lider:<br>Soluções para<br>ntribuições para<br>n seus respectivos<br>esse botão para<br>tar' se precisar | Secretaria de Pesquisa e<br>Editar Excluir<br>Novo Resulta<br>Resultados | Desenvolviment      | Resultados                                   | Cada 'Solução para Inovaçã<br>'Contribuição para Inovaçã<br>vinculada a um dos 'Desafi<br>portfolios associados à o<br>projeto está sendo aprese<br>botão para fazer est | io' (Tipos I, II e III) ou<br>io' (Tipo IV) deve ser<br>ios de Inovação' dos<br>chamada à qual o<br>entado. Utilize esse<br>sa vinculação |
| Código SEG:                                | :                                                   | alterar, após inser                                                                                                    | do.                                                                                                    | Tipo Resul                                                               | tado: RPI - Raç     | a ou grupo genétic                           | co                                                                                                    |                                                                                                    |
| Início:                                    | 1 Duração                                           | : 24 (meses)                                                                                                    |                                                                                                    | Ano:                                                                     | 2019                |                                              |                                                                                                    |                                                                                                    |
| Responsável                                | KELLY DE OLIVE                                      | EIRA COHEN                                                                                                    |                                                                                                    | Responsáv                                                                | el: JUAREZ          | BARBOSA TOME                                 | E JUNIOR                                                                                                    |                                                                                                    |
| UD Líder:                                  | Secretaria de Pes                                   | quisa e Desenvolvimento                                                                                                    |                                                                                                    | UD Líder:                                                                | Secretaria          | a de Pesquisa e D                            | esenvolvimento                                                                                                    |                                                                                                    |
| Título:<br>Descrição:                      | Atividade 1 - Soluç<br>(167)<br>Atividade 1 - Soluç | ;ão de Inovação<br>;ão de Inovação                                                                                                    | h.                                                                                                    | Descrição:<br>TRL:                                                       | ujjjj<br>(195)<br>5 | Falta preencher d                            | dados de referência para esse ativ                                                                                                    | .:i                                                                                                    |
|                                            | (167)<br>Editar (                                   | Drçamento Colaboradores                                                                                                    | .d                                                                                                    |                                                                          |                     | Ver Completo                                 | Embora as atividades<br>sejam inter-relacionado<br>que haja uma relação q<br>entre eles, ou seja, um<br>cada ativid                                                      | e os resultados<br>os, NÃO se exige<br>juantitativa (1/1)<br>n resultado para<br>jade.                                                    |

Figura 6: Tela de inserção/edição de um projeto, mostrando a aba 'Solução para Inovação' (Tipos I, II e III) ou 'Contribuições para Inovação' (Tipo IV).

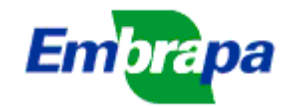

4) Menu inicial do Ideare, com botões de acesso rápido (alternativa ao uso dos menus laterais)

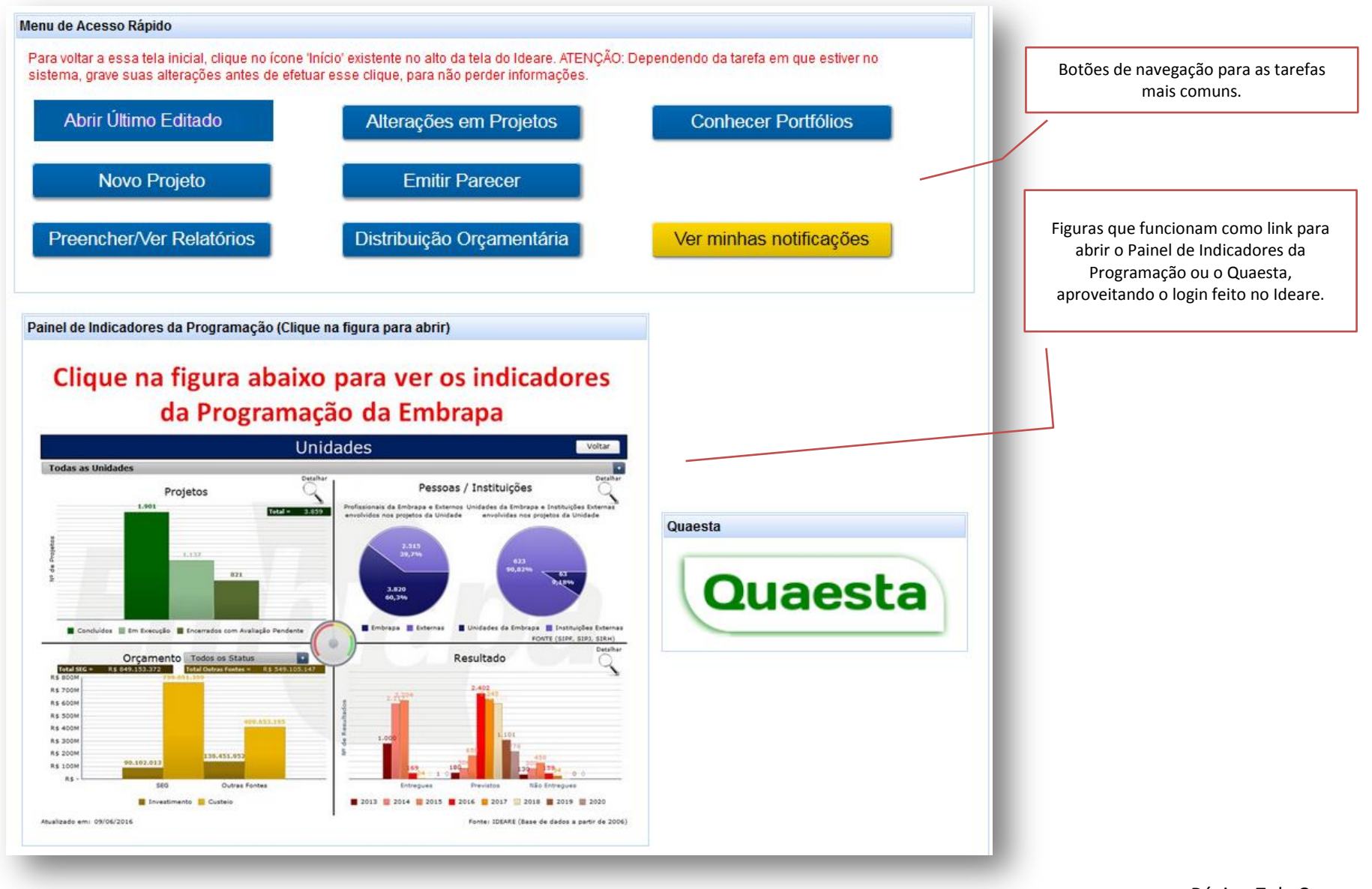

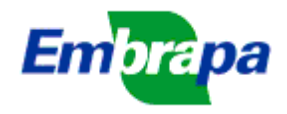

# 5) Contatos para Suporte Técnico:

Telefone: 61 3448 1814 E-mail: suporte.ideare@embrapa.br